### <sup>iQalte チュートリアル</sup> <u>macサーバ(PDE)で物販・自費を登録する</u>

物販・自費の項目をmacサーバのPlanet Tool Boxのボタンから登録が可能です。

#### Planet Tool Boxのボタンから物販自費設定画面を開く

Planet Tool Boxの物販自費設定ボタンをクリックすると、設定画面が開きます。

| •••            | PlanetToolBox                          |        |          |        | < >        |                | localhost C                                            |             | Ċ      | t + C |
|----------------|----------------------------------------|--------|----------|--------|------------|----------------|--------------------------------------------------------|-------------|--------|-------|
| TeamViewer     | シンプルモード 詳細モード ?<br>お知らせ 前回 現在          | •••    | 物版       | 0      | 保存         | 追加             |                                                        |             |        |       |
| Tool Box       |                                        |        | 10 12 21 | N/Fell | -ra Cestia | 4644 . A. FRIT |                                                        | [100534/901 | nn 1 + | +     |
|                | 詳細                                     |        | [表示順]    | ついて]   | 10と20の間    | (格動したい場        | 副悟」のとららかしか入らていない場合、もり1万を<br>合は、11~19の数字(半角)を入力して「保存」を押 | して下さい       | 体行しま   | y     |
| アップデート 予約印刷    |                                        |        | 削除       | 表示順    | コード        | カテゴリ 🏭         | 名称                                                     | 税抜価格        | 税率     | 税込価格  |
|                | Port Nac mini                          |        | 0        | 10     | 0001       | 歯ブラシ 🚦         | ルシェロ歯ブラシ B-20                                          | 318         | 10% 🕄  | 350   |
|                |                                        |        | 0        | 20     | 0002       | 歯ブラシ 🚦         | ルシェロ歯ブラシ B-10                                          | 318         | 10% 🕄  | 350   |
| PDFEDBI バックアップ | 192.108.0.00<br>##a97-13-K             |        | 0        | 30     | 0003       | 歯プラシ 🚦         | ルシェロ歯ブラシ P-10                                          | 318         | 10% 🕄  | 350   |
|                |                                        |        | 0        | 40     | 0004       | 歯ブラシ 🚦         | ルシェロ歯プラシ P-20                                          | 318         | 10% 🕄  | 350   |
| 8 4/           | PDE macos                              |        | 0        | 50     | 0005       | 歯ブラシ 🚦         | ルシェロ歯ブラシ OP-20                                         | 318         | 10% 🕄  | 350   |
| x-,µ.a⊨ cm     |                                        |        |          | 60     | 0006       | 協腐さ剤           | 🧿 プロスペック プラスポイント磨き用                                    | 635         | 10% 🕄  | 698   |
|                | Chair1                                 |        |          | 70     | 0007       | 歯磨き剤           | 3 プロスペック歯磨きペースト                                        | 245         | 10% 🕄  | 270   |
|                |                                        |        | 0        | 80     | 0008       | 歯磨さ剤           | コンクールジェルコートF                                           | 727         | 10% 🕄  | 800   |
|                |                                        |        | 0        | 90     | 0009       | 歯磨き剤           | 3 コンクールリ ペリオ                                           | 1,000       | 10% 🕄  | 1,100 |
|                |                                        |        | 0        | 100    | 0010       | 歯磨き剤           | システマSP-Tジェル                                            | 1,164       | 10% 🕄  | 1,280 |
|                | クリック                                   |        |          | 110    | 0011       | ムシ歯予防          | 3 レノビーゴ                                                | 1,000       | 10% 🕄  | 1,100 |
| iQalte+ 物版自實設定 | <b>U·</b> · · · ·                      |        | 0        | 120    | 0012       | ムシ歯予防          | ) 歯磨き上手                                                | 482         | 10% 🕄  | 530   |
|                | ********                               |        |          | 130    | 0013       | 洗口液            | 3 コンクール薬用100                                           | 909         | 10% 🕄  | 1,000 |
|                | ······                                 |        |          | 140    | 0014       | 洗口液 【          | ● システマEXデンタルリンス                                        | 591         | 10% 🕄  | 650   |
| □ わ資確認 □ 患者書出  | ·····                                  |        | 0        | 150    | 0015       | ムシ歯予防          | 3 キシリトール タプレット                                         | 291         | 8% 🕄   | 320   |
|                | *********                              |        | 0        | 160    | 0016       | ムシ歯予防 🚦        | 3 キシリトールガム                                             | 291         | 8% 🕄   | 320   |
|                | **********                             |        | 0        | 170    | 0017       | ムシ歯予防 🚦        | 3 キシリトール グレープ                                          | 291         | 8% 🟮   | 320   |
| 🗌 患者読込 💟 画像連携  | ······································ |        | 0        | 180    | 0018       | ムシ歯予防          | 3 キシリトール レモン                                           | 291         | 8% 🕄   | 320   |
|                | Ĩ                                      | ****** | 0        | 190    | 0019       | ムシ歯予防          | > キシリトール ミント                                           | 291         | 8% 🕄   | 320   |

## macサーバ(PDE)で物販・自費を登録する(初期値を入力)

ページ上部の<mark>追加ボタン</mark>をクリックすると、リスト最上部に入力行が追加されます。 必要事項入力して<mark>保存ボタン</mark>をクリックしてください。 ※「税抜価格」「税込価格」のどちらかしか入っていない場合もう一方を10%で計算して保存されます。

| ••                | •                                 | ~ < >                            |                                                                                                    | localhost                                                                                                    |                    | □ ~ <                                      | > (                                |                                                                                                    | localhost                  |     | •••                |                       | < >                   |                       | localhost                                                          |
|-------------------|-----------------------------------|----------------------------------|----------------------------------------------------------------------------------------------------|----------------------------------------------------------------------------------------------------|--------------------|--------------------------------------------|------------------------------------|----------------------------------------------------------------------------------------------------|----------------------------|-----|--------------------|-----------------------|-----------------------|-----------------------|--------------------------------------------------------------------|
| 物<br>[保存ボ<br>[表示順 | 版 <mark>③</mark><br>タンにつ<br>について] | <b>保存</b><br>いて] 「税抜<br>」10と20の間 | 道加<br>価格」か「税込何<br>に移動したい場合                                                                                | 1 追加<br>(National States of States of States o | <br> 保存ボタ<br> 表示順に | 日本 (10) (10) (10) (10) (10) (10) (10) (10) | <b>芽</b><br>-税抜価格」か「利<br>)の間に移動したい | 加 保存<br>税込価格」の<br>い場合は、111                                                                                                    | 2入力<br>場合、もう1方<br>して「保存」を: |     | 物<br>[保存ボ<br>[表示順] | 8 🕄<br>ダンについ<br>こついて] | (保存<br>(保存<br>10と20の間 | 3 ·<br>価格、<br>に移動したいは | 保存 ました(14:50:35)<br>ろかしか入っていない場合、もう17<br>給は、11~19の数字(半角)を入力して「係存」を |
| 削除                | 表示順                               | コード                              | カテゴリ 🏭                                                                                                    | 名称                                                                                                    | 削除                 | 表示順 コー                                     | ・ド カテゴリ                            | 編集                                                                                                    | 名称                         |     | 削除                 | 表示順                   | コード                   | カテゴリ 🔛                | <b>生</b> 名称                                                        |
| 6                 | 10                                | 0001                             |                                                                                                    | ルシェロ物プラシ B=20                                                                                                    |                    | 10                                         | (                                  | 0                                                                                                    |                            |     | 0                  | 10                    | 0020                  | ムシ歯予防                 | ◎ キシリトール オレンジ                                                      |
|                   | 10                                |                                  |                                                                                                    | 109 TIM 999 0-20                                                                                                    |                    | 7 0001                                     | 歯ブラシ                               | します                                                                                                    | 歯プラシ B-20                  | 1 1 |                    | 20                    | 0001                  | 歯ブラシ                  | ルシェロ歯ブラシ B-20                                                      |
|                   | 20                                | 0002                             | 8779 🖸                                                                                                    | ルシェロ圏 ノラシ B-10                                                                                                    |                    |                                            |                                    |                                                                                                    | ブラシ B-10                   |     |                    | 30                    | 0002                  | 歯ブラシ                  | <ul> <li>ルシェロ歯ブラシ B-10</li> </ul>                                  |
|                   | 30                                | 0003                             | 歯ブラシ 📀                                                                                                    | ルシェロ歯プラシ P-10                                                                                                    | 7                  | ΨL                                         | 1-7 h                              | キオ                                                                                                    | 7=3/ D 10                  | 7   | 0                  | 40                    | 0003                  | 歯ブラシ                  | ルシェロ歯ブラシ P-10                                                      |
|                   | 40                                | 0004                             | 南ブラシ 😒                                                                                                    | ルシェロ歯プラシ P-20                                                                                                    |                    | -田工                                        | に入り                                | よ 9                                                                                                    | 7 7 5 F-10                 |     | 6                  | 50                    | 0004                  | 曲ブラシィ                 | 日本ゴーシャーの中ゴーシャー・20                                                  |
|                   | 50                                | 0005                             | ・ 「 「 」 「 」 「 」 「 」 「 」 「 」 」 「 」 」 「 」 」 「 」 」 「 」 」 」 「 」 」 」 「 」 」 」 」 」 」 」 」 」 」 」 」 」 」 」 」 」 」 」 」 | ルシェロ歯プラシ OP-20                                                                                                    |                    |                                            |                                    | -                                                                                                    | 7 5 9 P-20                 |     |                    | 00                    | 0004                  | m-fax.                |                                                                    |
|                   | 60                                | 0006                             | 歯磨さ剤 😂                                                                                                    | プロスペック プラスポイント磨き用                                                                                                    |                    | 60 0005                                    | 歯ブラシ                               | 0 ມ≥±□                                                                                                    | 歯ブラシ OP-20                 |     |                    | 00                    | 0005                  | M779                  |                                                                    |
|                   |                                   |                                  |                                                                                                    |                                                                                                    |                    | 70 0006                                    | 歯磨き剤                               | 3 702                                                                                                    | ック プラスポイント磨き用              |     |                    | 70                    | 0006                  | 歯磨き剤                  | <ul> <li>プロスペック プラスポイント磨き用</li> </ul>                              |
|                   | /0                                | 0007                             | 副語さ州                                                                                                    | プロスペック菌磨さペースト                                                                                                    |                    | 80 0007                                    | 依密さ利                               | 3 プロスペ                                                                                                    | ック歯磨きペースト                  |     | 0                  | 80                    | 0007                  | 歯磨き剤                  | <ul> <li>プロスペック歯磨きペースト</li> </ul>                                  |
|                   | 80                                | 0008                             | 歯磨さ剤 😒                                                                                                    | コンクールジェルコートF                                                                                                    | 0                  | 90 0008                                    | 歯磨さ刑                               | 3 300 - 100 - 1 | ルジェルコートF                   |     |                    | 90                    | 0008                  | 歯磨き剤                  | コンクールジェルコートF                                                       |
|                   | 90                                | 0009                             | 歯磨さ剤 😒                                                                                                    | ヨンクールリ ペリオ                                                                                                    |                    | 100 0009                                   | 病療さ利                               | 3 3 2 2 3 2 3 2 3 2 3 2 3 2 3 2 3 2 3 2                                                                                                    | ルリペリオ                      |     |                    | 100                   | 0009                  | 歯磨さ剤                  | コンクールリペリオ                                                          |
|                   | 100                               | 0010                             | 歯磨さ剤 😒                                                                                                    | システマSP-Tジェル                                                                                                    |                    | 110 0010                                   | 歯磨さ剤                               | 🟮 システマ                                                                                                    | SP-Tジェル                    |     |                    | 110                   | 0010                  | 歯磨さ剤                  | S システマSP-Tジェル                                                      |

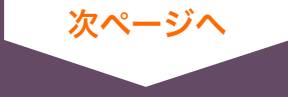

### カテゴリ登録をする

「カテゴリ」の右にある<mark>「編集」の青字</mark>をクリック、「カテゴリ名称」欄に<mark>カテゴリ名</mark>を入力したうえで 保存ボタンをクリックしてください。

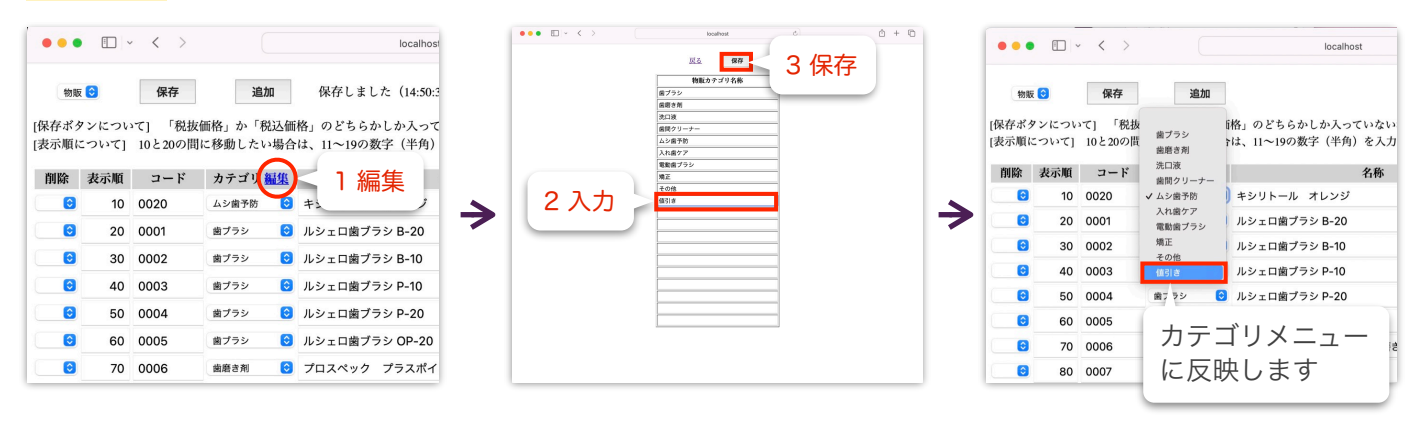

## 物販・自費の登録の並び替え

<mark>表示順列の数値を変更</mark>することで並び替えが可能です。 例えば10と20の間に移動したい場合は11~19の数字(半角)を入力して<mark>保存ボタン</mark>をクリックします。

| eeshest                            | c <u>0</u> + 0              | ●●● E ~ < > localhost ●●● E ~ < > scenest ©                                                                                                    | Ó + O                       |
|------------------------------------|-----------------------------|----------------------------------------------------------------------------------------------------|-----------------------------|
| we                                 | ダを「10年」で計算して保存します<br>押して下さい |                                                                                                    | : 「10%」で計算して保存します<br>『して下さい |
| MR 484 < 美元 IG 4#                  | 税状価格 税率 税込賃格                | 「保存ボタンについて」「税抜価格」 ららかしか入っていない場合、も <sup>3</sup> 酸酸 表示順 コード カチゴリ 編集 名称                                                                                                    | 税收価格 税率 税込価格                |
| B 10 0020 1文小小只 オレンジ               | 291 8% 🖸 314                | [表示順について] 10と20の間に移動したい場合は、11~19の数字(半角)を入力して「保子 <sup>6</sup> 10 0001 8752 <sup>6</sup> ルシェロ#フラン 8-20                                                                                                    | 318 10% 🖯 350               |
| B 20 0001 55 8-20                  | 318 10% 🔂 350               | G 20 0002 #79× G ルシェロ曲ブラシB-10                                                                                                    | 318 10% 🖯 350               |
| 30 0002 用ブラン B ルシェロ曲ブラシ B-10       | 318 10% 350                 | 割除 表示順 コード カテゴリ編集 名称 6 30 0003 ■722 6 ルシェロ曲ブランP-10                                                                                                    | 318 10% 🖯 350               |
| 6 40 0003 第ブラシ 6 ルシェロ菌プラン P-10     | 318 10% 🔂 350               | € 40 0004 #779 € H9210#779 P-20                                                                                                    | 318 10% 🖯 350               |
| 50 0004 8755 B ルシェロ曲ブラシ P-20       | 318 10% 😇 350               | ● 1/1 0020 ムジ展示所 ● キシリトール オレンジ ● 50 0005 ■プラッ ● ルシェロ県プラン 0P-20                                                                                                    | 318 10% 🖯 350               |
| 60 0005 第ブラシ B ルシェロ曲ブラシ OP-20      | 318 10% 350                 | ③ 20 単プラシ ■ 1.シェロ値プラシ R_200 ⑤ 60 0006 単単市用 ⑤ プロスペック プラスポイント意き用                                                                                                    | 635 10% 🖯 698               |
| 8 70 0006 単面され 8 プロスペック プラスポイント着き用 | 635 10% 🙂 698               | 6 70 0007 B### 6 702X*y2&###~2.h</td><td>245 10% 🖸 270</td></tr><tr><td><ul>     <li>80 0007 単常す用</li>     <li>第二日 プロスペック主要さペースト</li> </ul></td><td>245 10% 🖯 270</td><td></td><td>727 10% 🔂 800</td></tr><tr><td>90 0008 MR#M 8 コンタールジェルコートF</td><td>727 10% 🕒 800</td><td>9 40 00 SERIE 329-50 403</td><td>1,000 10% 🔂 1,100</td></tr><tr><td><ul>     <li>8 100 0009 単数101 日 コンクールリペリオ</li> </ul></td><td>1,000 10% 🖯 1,100</td><td></td><td>1,164 10% 🔂 1,280</td></tr><tr><td>■ 110 0010 ##### ■ システマSP-Tジェル</td><td>1,164 10% 🖸 1,280</td><td></td><td>1,000 10% 😌 1,100</td></tr><tr><td>120 0011 AN#F# 8 レノビーゴ</td><td>1,000 10% 😆 1,100</td><td>=</td><td>482 10% 🖸 530</td></tr><tr><td>30 0012 △>#?約 8 個間含上手</td><td>482 10% 🖯 530</td><td></td><td>909 10% 3 1,000</td></tr><tr><td>140 0013 第ロ家 B コンクール和用100</td><td>909 10% 🖸 1,000</td><td>3 70 00 B 140 001</td><td>591 10% 😏 650</td></tr><tr><td>6 150 0014 注意 システマEXデンクルリンス</td><td>591 10% 🔂 650</td><td>● 150 0015 ムジ ● キシリトール タブレット</td><td>291 8% 🖸 320</td></tr><tr><td>160 0015 ムシネザが 6 キシリトール タブレット</td><td>291 8% 😳 320</td><td>80 0007 風潮を利 き プロスペック風潮をペースト 8 160 0016 Availat 8 キシリトールガム</td><td>291 8% 😑 320</td></tr><tr><td>170 0016 Aと曲手肘 3 キシリトールガム</td><td>291 8% 🖸 320</td><td>90 0008 幽厳き剤 ③ コンクールジェルコートF     回 170 0020 △シωτα 図 キシリトール オレンジ</td><td>291 0% 🖯 314</td></tr><tr><td>● 180 0017 ふり走り数 😝 キシリトール グレープ</td><td>291 8% 🔂 320</td><td>■ 190 0017 ALW#Y® ■ キシリトール グレーブ</td><td>291 8% 🖸 320</td></tr><tr><td>190 0018 ムシボア8 8 キシリトール レモン</td><td>291 🕬 🔂 320</td><td><ul>     <li>図 100 0009 編第き剤 図 コンクールリペリオ</li>     <li>図 190 0018 Axm298 図 キシリトール レモン</li> </ul></td><td>291 8% 😌 320</td></tr></tbody></table> |                             |

# 物販・自費の登録の削除

削除列をプルダウンし削除を選択します。保存ボタンをクリックすると登録が削除されます。

| •••                             |                   | ~ < >                     |                                 | localhost                                                             | •          | ••  |                      | < >                            |                          | localhost                                                          |     | •••               |                                    | < >  |        |            | localhost                              |
|---------------------------------|-------------------|---------------------------|---------------------------------|-----------------------------------------------------------------------|------------|-----|----------------------|--------------------------------|--------------------------|--------------------------------------------------------------------|-----|-------------------|------------------------------------|------|--------|------------|----------------------------------------|
| <sup>物版</sup><br>[保存ボタ<br>[表示順に | 0<br>ンについ<br>ついて] | 保存<br>いて] 「税抜・<br>10と20の問 | <u>進加</u><br>価格」か「税辺<br>に移動したい場 | 保存しました (15:33:27)<br>価格」のどちらかしか入っていない場合、もう<br>合は、11~19の数字(半角)を入力して「保存 | [保考<br>[表示 | 物版  | (につい<br>(につい<br>(いて) | <b>保存</b><br>で] 「税抜<br>10と20の間 | 21<br>((新春)<br>((花春動したい) | 呆存 ました (15:33:27)<br>ちらかしか入っていない場合、もう<br>給は、11~19の数字 (半角) を入力して「保存 | K   | 物<br>[保存ポ<br>[表示順 | ま <mark>き</mark><br>タンについ<br>こついて] | 102  | 削除さ    | れます        | 5:34:12)<br>入っていない場合、もう<br>半角)を入力して「保存 |
| 削除                              | 表示順               | コード                       | カテゴリ 🏭                          | & 名称                                                                  | 100        | 除者  | <b>{示順</b>           | コード                            | カテゴリ 🏭                   | 集 名称                                                               |     | 削除                | 表示順                                | コード  | カテゴリ 🏭 | i l        | 名称                                     |
| -                               |                   |                           | 予防                              | 3 キシリトール オレンジ                                                         | 1918       | k 🖸 | 10                   | 0020                           | ムシ歯予防                    | ☺ キシリトール オレンジ                                                      |     | 0                 | 10                                 | 0001 | 歯ブラシ 🚦 | 2 ルシェロ歯プラシ | B-20                                   |
| RU RA                           |                   | 2 削隊                      | <b>余</b> 🍬                      | ・ ルシェロ歯プラシ B-20                                                       |            | 0   | 20                   | 0001                           | 歯ブラシ                     | ルシェロ歯プラシ B-20                                                      |     | 0                 | 20                                 | 0002 | 歯ブラシ 🚦 | ) ルシェロ歯ブラシ | B-10                                   |
|                                 |                   |                           | - 52                            | ・ ルシェロ歯プラシ B-10                                                       | 7          | 0   | 30                   | 0002                           | 歯ブラシ                     | ルシェロ歯ブラシ B-10                                                      |     | 0                 | 30                                 | 0003 | 歯ブラシ [ | ルシェロ歯ブラシ   | P-10                                   |
|                                 | 40                | 0003                      | 歯ブラシ                            | ・ ルシェロ歯プラシ P-10                                                       |            | 0   | 40                   | 0003                           | 歯ブラシ                     | ・ ルシェロ歯ブラシ P-10                                                    |     |                   | 40                                 | 0004 | 歯ブラシ [ | ) ルシェロ歯ブラシ | P-20                                   |
|                                 | 50                | 0004                      | 歯ブラシ                            | ・ ルシェロ歯ブラシ P-20                                                       |            | 0   | 50                   | 0004                           | 歯ブラシ                     | ルシェロ歯ブラシ P-20                                                      | 1 1 |                   | 50                                 | 0005 | 菌ブラシ [ | ) ルシェロ歯ブラシ | OP-20                                  |
| 0                               | 60                | 0005                      | 歯ブラシ                            | ・ ルシェロ歯プラシ OP-20                                                      |            | 0   | 60                   | 0005                           | 歯ブラシ                     | ・ ルシェロ歯ブラシ OP-20                                                   | 1 1 |                   | 60                                 | 0006 | 協磨さ剤   | フロスペック プ   | ラスポイント磨き用                              |
|                                 | 70                | 0006                      | 歯磨き剤                            | 3 プロスペック プラスポイント磨き用                                                   |            | 0   | 70                   | 0006                           | 歯磨き剤                     | プロスペック プラスポイント磨き用                                                  | 1   |                   | 70                                 | 0007 | 歯磨き剤   | フロスペック歯磨:  | きペースト                                  |
|                                 | 80                | 0007                      | 歯磨き剤                            | 3 プロスペック歯磨きペースト                                                       |            | 0   | 80                   | 0007                           | 歯磨き剤                     | <ul> <li>プロスペック歯磨きペースト</li> </ul>                                  |     |                   | 80                                 | 0008 | 歯磨き剤 🚦 | コンクールジェル:  | 1-15                                   |
|                                 | 90                | 0008                      | 歯磨き剤                            | 3 コンクールジェルコートF                                                        | C          | 0   | 90                   | 0008                           | 歯磨き剤                     | ○ コンクールジェルコートF                                                     | 1   | 0                 | 90                                 | 0009 | 歯磨き剤 🚦 | コンクールリベリ   | *                                      |
|                                 | 100               | 0009                      | 歯磨き剤                            | 3 コンクールリベリオ                                                           | C          | 0   | 100                  | 0009                           | 歯磨き剤                     | <ul> <li>コンクールリペリオ</li> </ul>                                      | 1   | 0                 | 100                                | 0010 | 歯磨き剤   | システマSP-Tジェ | JL                                     |